Kaip paskirti 1,2 proc. GPM

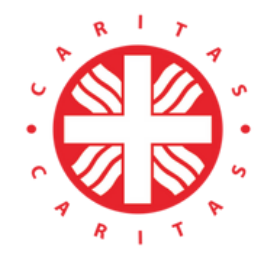

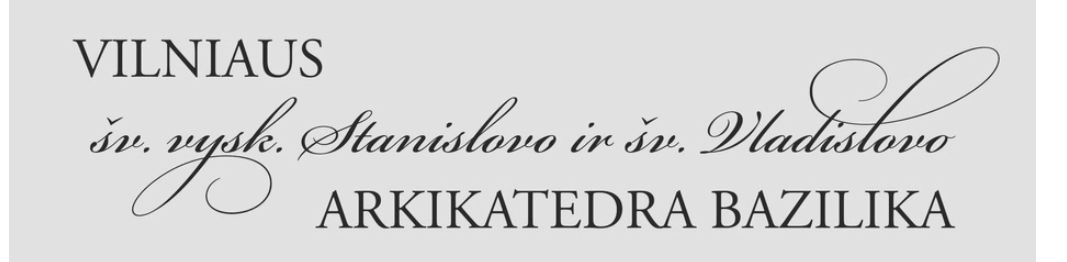

## **PARAPIJOS CARITUI**

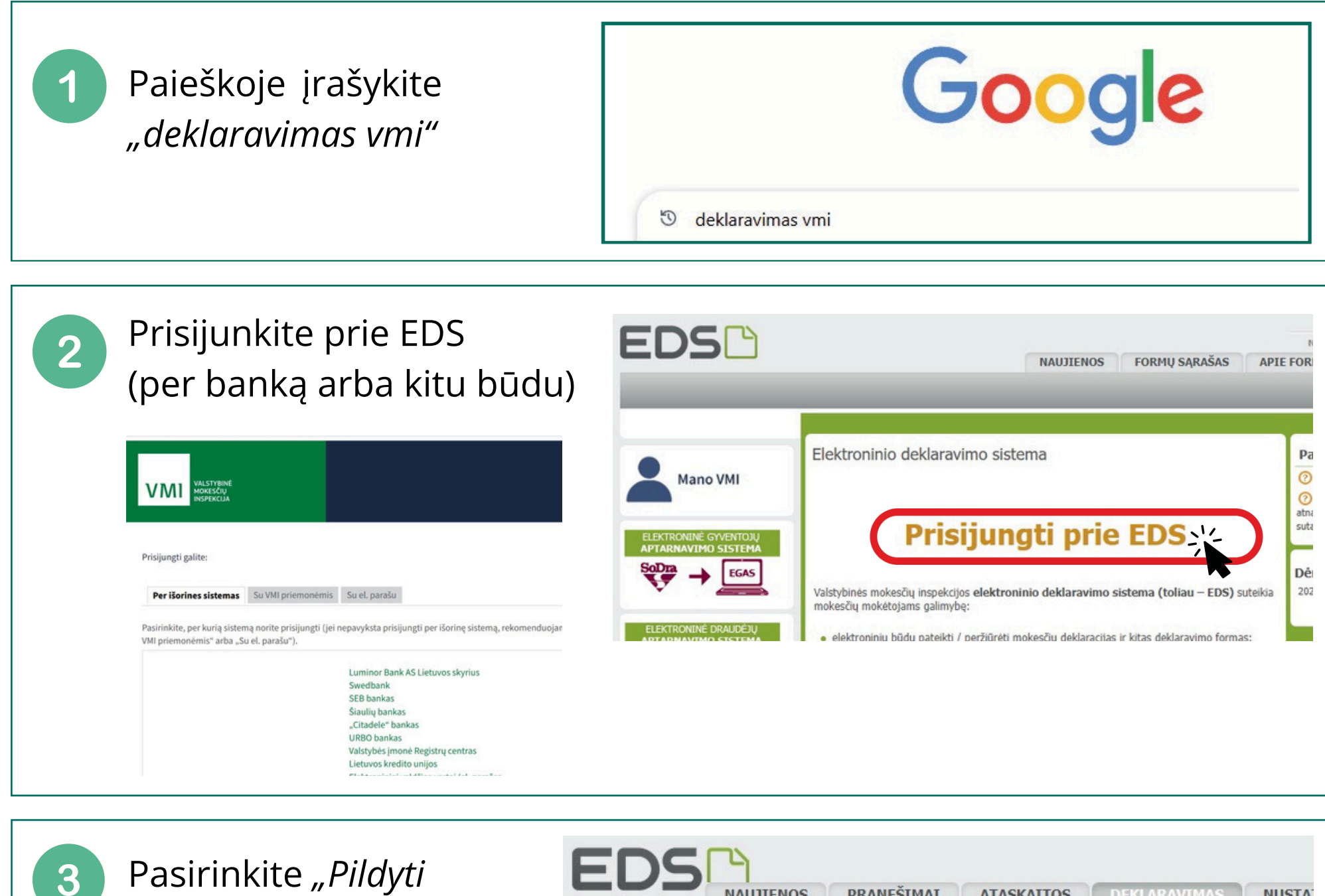

Pasirinkite *"Pildyti formą"* (kairėje) ir *"Prašymas skirti paramą"* (dešinėje) EDS

NAUJIENOS

PRANEŠIMAI

ATASKAITOS

Deklaravimas

Deklaravimas > Piłdyti formą > Piłdyti naują formą
Piłdyti naują formą
Piłdyti naują formą

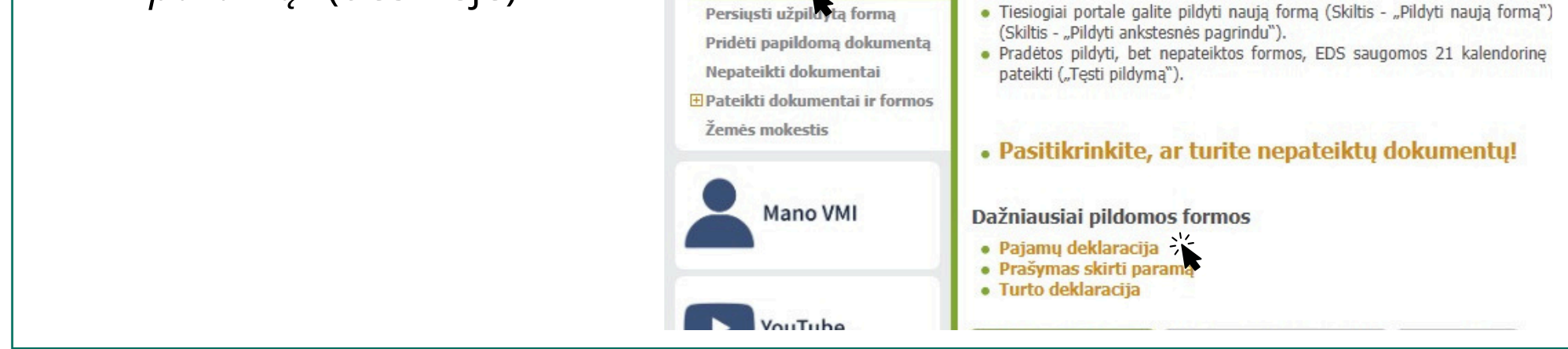

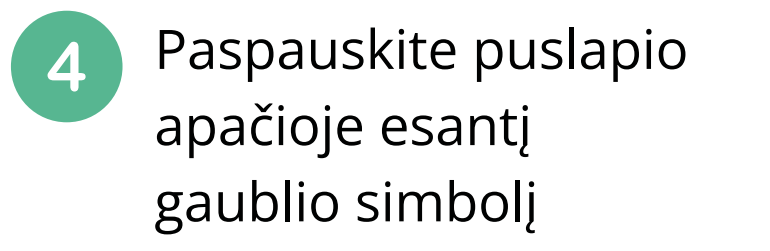

|                                          | and a sum of the sum of the sum o | in holi und                     |                           |                                 |                                 |
|------------------------------------------|----------------------------------------------------------------------------------------------------|---------------------------------|---------------------------|---------------------------------|---------------------------------|
| <ul> <li>Prašymo<br/>portale.</li> </ul> | pervesti pajamų mokesčio dalį p                                                                                                    | paramos gavėjams ir (arba) poli | inėms organizacijoms      | FR0512 formą galite užpild      | yti <mark>tiesiog</mark> iai    |
| émesio! I                                | ššokančių naršyklės langų nustai                                                                                                    | tymų instrukcijas rasite čia.   |                           |                                 |                                 |
|                                          |                                                                                                    |                                 |                           |                                 |                                 |
|                                          |                                                                                                    |                                 |                           |                                 |                                 |
| orma pilo                                | lymui                                                                                                    |                                 |                           |                                 |                                 |
| orma pilo                                | dymui                                                                                                    |                                 |                           |                                 | Įrašų                           |
| orma pilo<br>Formos<br>kodas             | dymui<br>Formos pavadinimas                                                                                                    | _                               | Mokestinis<br>laikotarpis | Forma elektroniniam<br>pildymui | Įrašų<br>Pildymo<br>instrukcija |

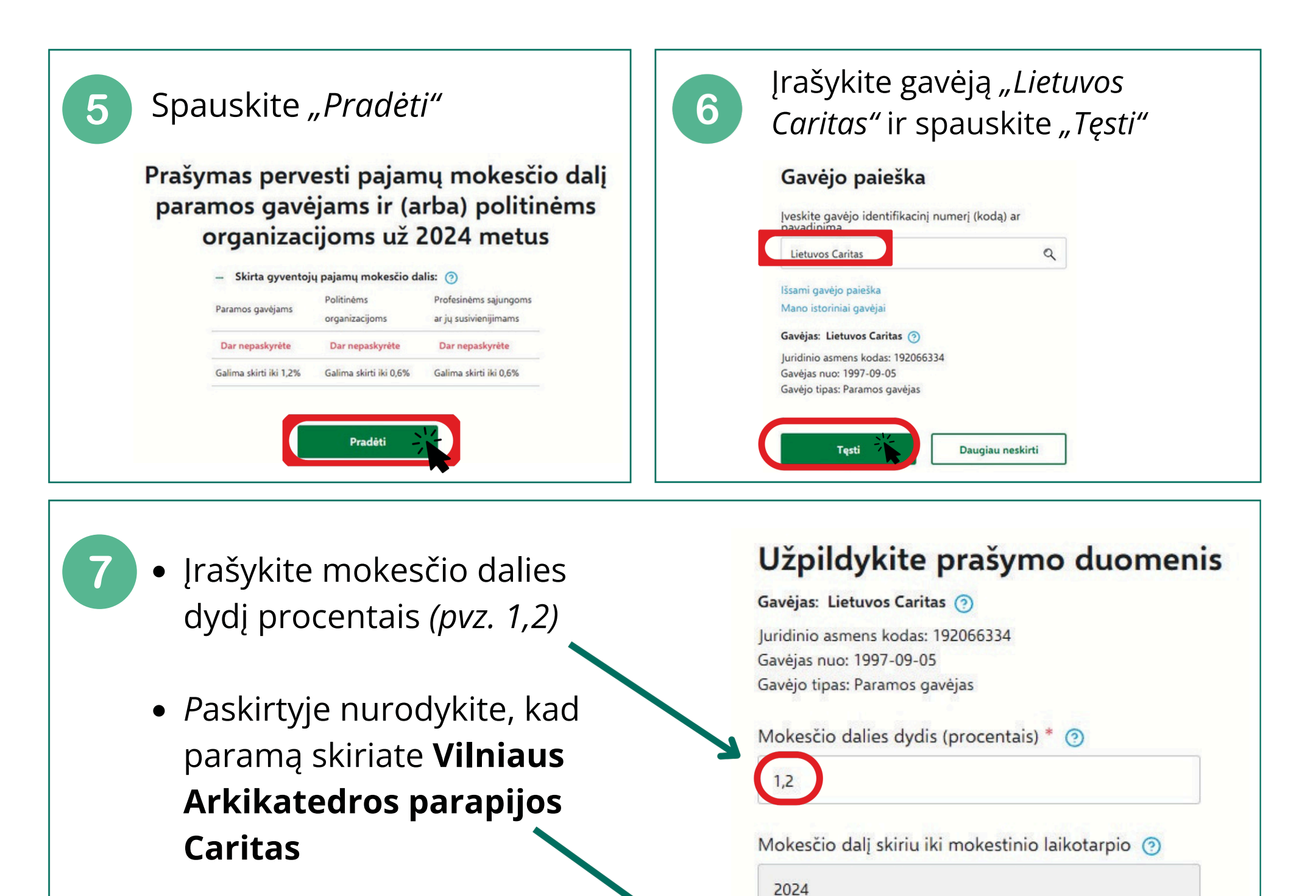

• spauskite "*Išsaugoti"* 

Vilniaus Arkikatedros parapijos Caritas

Atgal

Mokesčio dalies paskirtis 🧿

Išsaugoti

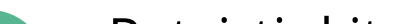

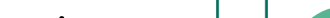

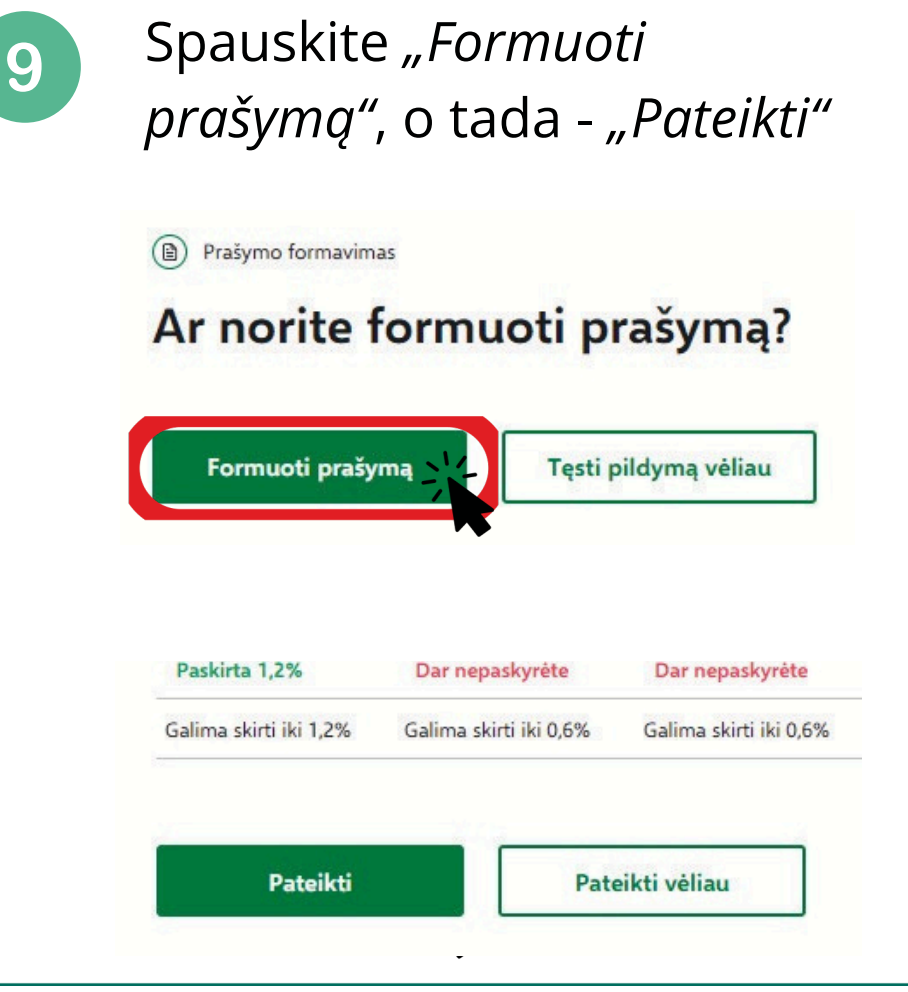

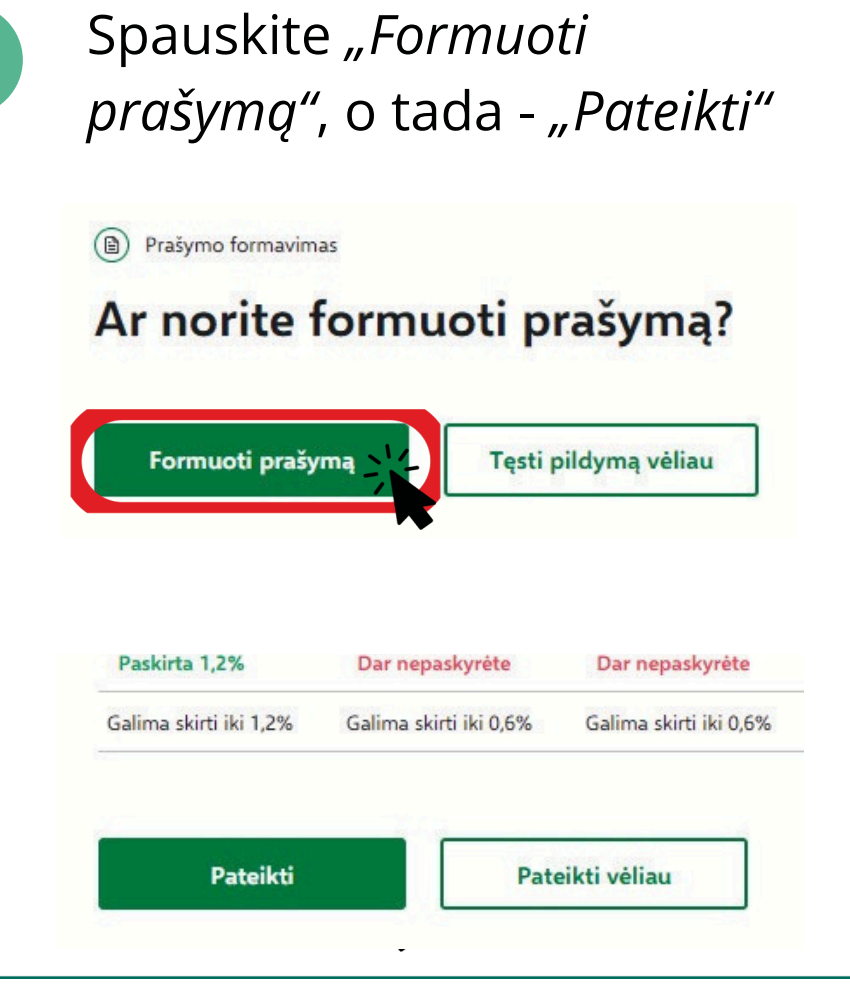

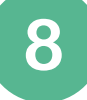

## Patvirtinkite, ar teisingai suvedėte duomenis

## Ar duomenys teisingi?

|                                                                                                    |                                                 | numeris (koda                | 5)                     | ayais |
|----------------------------------------------------------------------------------------------------|-------------------------------------------------|------------------------------|------------------------|-------|
| Paramos gavėjas                                                                                                    | 1                                               | Lietuvos Caritas (192066334) |                        | 1,20  |
| — Skirta gyventoj                                                                                                    | ų pajam                                         | ų mokesčio da                | alis: 🧿                |       |
| Design of the second second se | Politinėms<br>organizacijoms<br>Dar nepaskyrėte |                              | Profesinėms sąjungoms  |       |
| Paramos gavejams                                                                                                    |                                                 |                              | ar jų susivienijimams  |       |
| Paskirta 1,2%                                                                                                    |                                                 |                              | Dar nepaskyréte        |       |
| Galima skirti iki 1,2%                                                                                                    | Galima                                          | skirti iki 0,6%              | Galima skirti iki 0,6% |       |
| Galima skirti iki 1,2%                                                                                                    | Galima                                          | skirti iki 0,6%              | Galima skirti iki 0,6% |       |
|                                                                                                    |                                                 |                              |                        |       |
| Taip, teising                                                                                                    | Pridėti naują įrašą                             |                              |                        |       |

Parengė K. Bajarūnaitė, Kauno arkivyskupijos Caritas